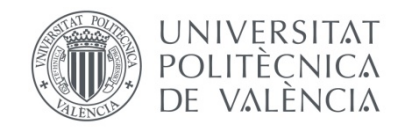

## Solicitud de Reconocimiento de créditos

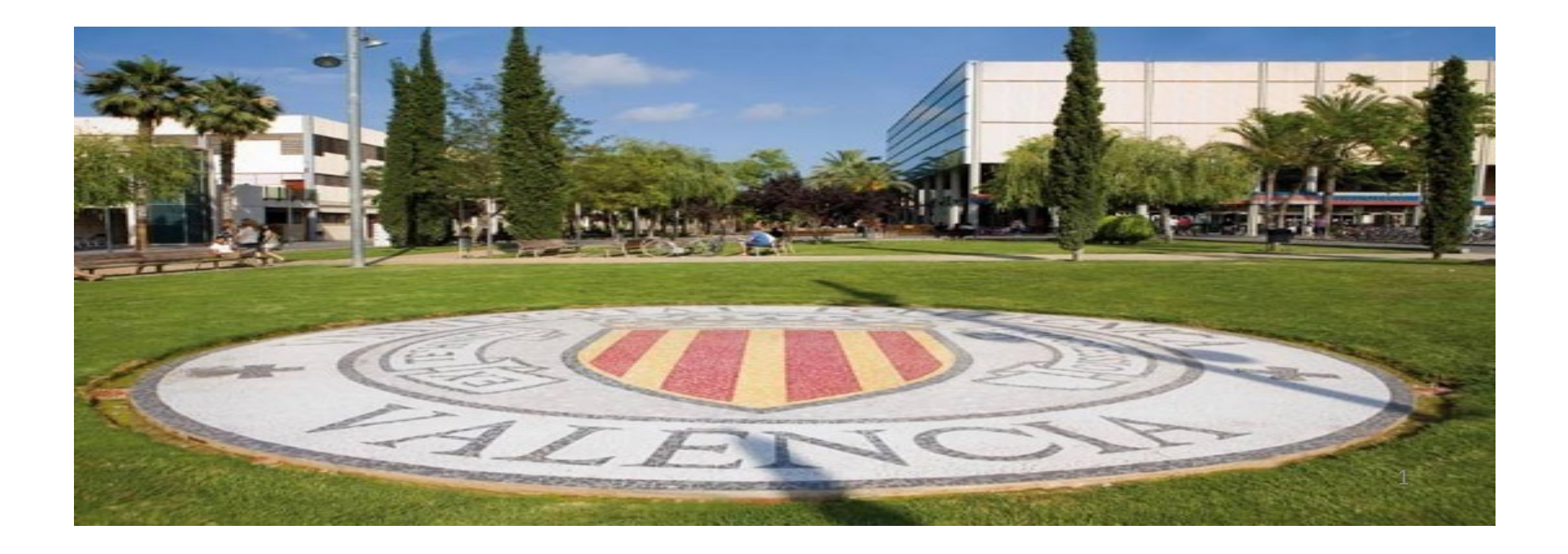

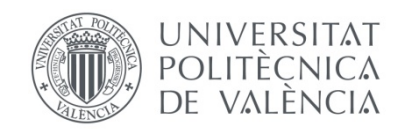

Bienvenido al formulario de solicitud de reconocimiento de créditos en la Universitat Politècnica de València.

Antes de comenzar tu solicitud es conveniente que verifiques si ya existen precedentes (reglas) desde los estudios que aportas a los estudios en que vas a pedir el reconocimiento.

Puedes hacer esta consulta desde el **simulador** que está a tu disposición en la web del Servicio de Alumnado, en los apartados correspondientes a alumnos de Grado y de Máster universitario.

**Si existe regla**, el reconocimiento será automático una vez aportes la documentación necesaria (si eres alumno de la UPV no te hará falta aportar documentación).

**Si no existe regla** pero consideras que hay identidad entre los méritos que aportas y la asignatura que quieres que se te reconozca, puedes hacer la solicitud igualmente a través de este formulario.

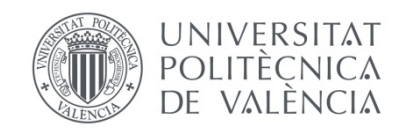

Puedes acceder al simulador desde la web del Servicio de Alumnado, o desde el propio formulario de solicitud de reconocimiento. Te muestra las reglas existentes, tanto las favorables como las desfavorables.

Listado de reglas de reconocimiento aplicables a alumnos que deseen reconocer en la U.P.V. los estudios:

2195.-MÁSTER UNIVERSITARIO EN PREVENCIÓN DE RIESGOS LABORALES (2013) de Unidad de Másteres Universitarios

| Prioridad | Por tener aprobada                                                                                                    | Se reconoce                            | F.Resol. | Regla |
|-----------|----------------------------------------------------------------------------------------------------|----------------------------------------|----------|-------|
| 1         | - Biología (10762)<br>- Farmacología (10771)<br>- Histología (10766)<br>- Medicina Preventiva y Social (10785)<br>- Microbiología y Parasitología (10770) | Agentes biológicos (33112)             | 30/10/14 | 1667  |
| 1         | - Bioestadística (105)<br>- Farmacología (10771)<br>- Histología (10766)                                                                                  | Emergencias y protección civil (33093) | 30/10/14 | 1666  |
| 1         | - Patología Médica I (19772)                                                                                                    | Socorrismo y primeros auxilios (33090) | 30/10/14 | 1665  |

Listado de reglas y asignaturas que NO dan derecho a reconocimiento:

| Por tener aprobada                                                                                                    | No se reconoce          | F.Resol. | Regla |
|----------------------------------------------------------------------------------------------------|-------------------------|----------|-------|
| - Bioestadística (105)<br>- Biología (10762)<br>- Farmacología (10771)<br>- Histología (10766)<br>- Medicina Preventiva y Social (10785)<br>- Microbiología y Parasitología (10770) | Higiene laboral (33094) | 30/10/14 | 1670  |

Desde:

Licenciado en Medicina (Plan 1973) de Facultad de Medicina y Odontología (Valencia) Universidad de Valencia Estudi General

Imprimir Cerrar

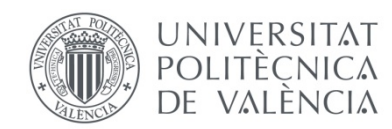

### ¡Empezamos la solicitud!

# Te mostramos las pantallas por las que deberás avanzar

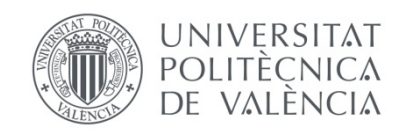

### Desde tu intranet, en el apartado Secretaría Virtual, selecciona la opción **"Solicitud** de reconocimiento de créditos"

|          | Secretaria virtual                                                                                                    |                                                                                                    |
|----------|----------------------------------------------------------------------------------------------------|----------------------------------------------------------------------------------------------------|
| ii<br>ii | Automatrícula       o         Informació       o         > Fotografia       o         > Tarjeta UPV       o         > Relació amb la UPV       o         > Cita prèvia per a l'automatrícula       o         > Situació de les beques       o         > Núm. de la Seguretat Social       o         > Núm. de compte bancari       o         > Detall de matrícula       o         > Simulador Adaptacions / Revalidacions / Reconeixements       o         > Documentació d'autorització de càrrecs bancaris       o         > Documentació matrícula       o         > Telèfon mòbil       o | Sol·licituds         > Certificats i justificants       o         > Sol·licitud de Títol       o         > Sol·licitud SET       o         > Preinscripció de 2n cicle       o         > Preinscripció Master       o         > Preinscripció Doctorat       o         > Convocatòria de tallers de formació per a alumnes (ICE)       o         > Sol·licitud de reconeixement       o         > Sol·licitud ou mansterencia d'estudis       o         > Sol·licitud de beques       o         > Sol·licitud de beques       o         > Sol·licitud d'admissió per a continuar estudis       o         > Sol·licitud de canvi de grup       o         > Sol·licitud de convide grup       o         > Sol·licitud de convide grup       o         > Sol·licitud de col·laboració en la Delegació d'Alumnes       o |

Esta opción sólo está disponible durante el período de solicitud que establece el calendario académico universitario de cada curso.

Es necesario que estés matriculado en el grado o máster para poder solicitar un reconocimiento de créditos en esos estudios, salvo que estés solicitando plaza en estudios de grado por el procedimiento previsto para admisión por continuación de estudios (traslado de expediente).

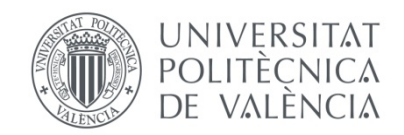

Cuando accedes al formulario, la aplicación te muestra la titulación en la que estás matriculado. Si estás matriculado en más de un estudio, puedes elegir en el desplegable la titulación para la que vas a pedir reconocimiento de créditos.

Para empezar la solicitud, debes pinchar en el botón "Nueva solicitud de reconocimiento"

| OCLICITOD                                            | ES DE RECONOCIMIENTO Ayuda                                                                                                    |
|------------------------------------------------------|----------------------------------------------------------------------------------------------------|
| Titulación                                           | Máster Universitario en Prevención de Riesgos Laborales (Plan 2013)                                                                                                    |
| Curso                                                | 2016 🗸                                                                                                    |
| NO HA REALIZ                                         | ZADO SOLICITUDES DE RECONOCIMIENTO EN EL CURSO INDICADO                                                                                                    |
| tendrás derect<br>compensatoria                      | ANTE PARA BECARIOS: Si obtienes el reconocimiento de créditos y el número de créditos no reconocidos de tu matrícula es inferior a 30 créditos, NO<br>ho a obtener beca del Ministerio o de a Generalitat; y si está entre 30 y 59 créditos, en caso de que te concedan beca, NO tendrás derecho a la ayuda<br>a ni nor residencia (será beca parcial)                                         |
| tendrás dereci<br>compensatoria<br>Realización de nu | ANTE PARA BECARIOS: Si obtienes el reconocimiento de créditos y el número de créditos no reconocidos de tu matrícula es inferior a 30 créditos, NO<br>ho a obtener beca del Ministerio o de a Generalitat; y si está entre 30 y 59 créditos, en caso de que te concedan beca, NO tendrás derecho a la ayuda<br>a ni por residencia (será beca parcial).<br>uevas solicitudes de reconocimiento |

Los estudiantes **solicitantes de beca**, deben tener presente que los créditos reconocidos no se consideran créditos matriculados a los efectos de concesión de la beca. Por tanto, si obtienes reconocimiento y quieres mantener tu opción de conservar la beca, tendrás que ampliar tu matrícula.

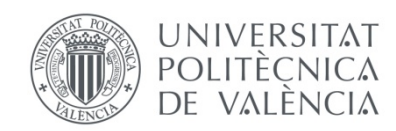

### Ejemplo de solicitud aportando como méritos asignaturas superadas en estudios universitarios cursados en la UPV

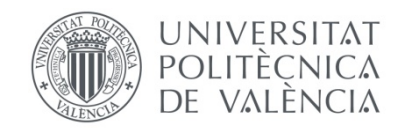

#### SOLICITUD DE RECONOCIMIENTOS

| Titulación: | MÁSTER UNIVERSITARIO EN PREVENCIÓN DE RIESGOS LABORALES |
|-------------|---------------------------------------------------------|
|             |                                                         |

| 1 Selección obje | tivo del reconocimiento                | 2                                                    |
|------------------|----------------------------------------|------------------------------------------------------|
| Solicito         | 33090 - Socorrismo y primeros auxilios | En primer lugar, debes seleccionar la asignatura que |
|                  |                                        | quieres que se te reconozca                          |

Puesto que ya eres alumno de la UPV, la aplicación detecta que se te pueden aplicar reglas de reconocimiento automáticas, y te preguntará si quieres que se te apliquen.

| SOLICITUD DE             | RECONOCIMIENTOS                         |                                                                                                    |
|--------------------------|-----------------------------------------|----------------------------------------------------------------------------------------------------|
| Titulación: Gra          | ado en Ingeniería Informática           |                                                                                                    |
| Consulta de reglas ex    | istentes sobre asignaturas de esta titu | lación                                                                                                    |
| 1 Selección objetivo     | del reconocimiento                      |                                                                                                    |
| En la siguiente lista de | ebe seleccionar la asignatura o materia | a para la que quiere solicitar el reconocimiento.                                                                                                    |
| Solicito                 | 11544 - Tecnología de computado         | ires 🔽                                                                                                    |
| 2 Introducir asignatu    | ras cursadas previamente como mé        | rito para la presente solicitud                                                                                                    |
| Estudios                 |                                         | Mensaje de página web 🔀                                                                                                    |
| 3 Introducir Experien    | cia Profesional como mérito para la     | En función de sus estudios cursados existen reglas de<br>reconocimiento que se le podrían aplicar de manera automática.<br>¿Quiere consultar dichas reglas y seleccionar cuales de ellas<br>querría que se le aplicasen? |
|                          |                                         |                                                                                                    |

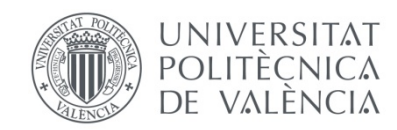

Si respondes afirmativamente, podrás elegir las reglas que quieres que se te apliquen marcando el check y simplemente "solicitar aplicación de reglas".

#### Solicitar aplicación de Reglas

Seleccione aquellas reglas que quiere que se le apliquen.

| Regla | Por tener aprobada                   | Se reconoce                        |  |
|-------|--------------------------------------|------------------------------------|--|
| 59170 | - Tecnología de computadores (11667) | Tecnología de computadores (11544) |  |

Cuando las reglas que ha seleccionado se basen en estudios oficiales cursados en la UPV su aplicación será inmediata y será automáticamente visible el reconocimiento en su expediente (ya que no es necesario verificar ninguna documentación).

Cuando las reglas seleccionadas se basen en estudios cursados fuera de la UPV deberá presentar los <u>Certificados de Notas</u> en el centro, y una vez verificados, el reconocimiento será aprobado y trasladado a su expediente.

Solicitar aplicación de reglas NO solicitar aplicación de reglas

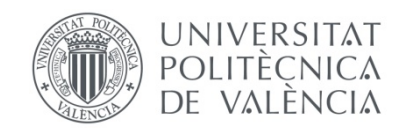

Automáticamente, tu solicitud ha sido aprobada. El reconocimiento ya está incorporado a tu expediente y puedes consultar la resolución en tu intranet, pulsando el botón **R** 

| Titulación       | Grado en Ingeniería Informática (Plan 2009)                                                                                                    |                                                                                                    |                                                                                       |
|------------------|----------------------------------------------------------------------------------------------------|----------------------------------------------------------------------------------------------------|---------------------------------------------------------------------------------------|
| Curso            | 2016                                                                                                    |                                                                                                    |                                                                                       |
| Solicitudes rea  | lizadas                                                                                                    | Estado                                                                                                    | Recurso                                                                               |
| Fecnología de co | mputadores                                                                                                    | Aceptada 🦿 J 🖻                                                                                                    |                                                                                       |
|                  | Visto el expediente presentado por<br>convalidación/adaptación/reconocimiento de créditos en los estudior<br>Grado, por delegación de la Comisión Académica de esta Universid<br>especificos aprobados por esta Universidad, y a los precedentes exis<br>acuerdo: | con DNI:<br>abajo referenciados, la Subcomisión de Reconocimiento de créd<br>ad, atendiendo a lo establecido en la normativa vigente, y en los<br>tentes sobre las convalidaciones/reconocimientos solicitados, ha ad | solicitando la<br>itos en estudios de<br>acuerdos y criterios<br>loptado el siguiente |
|                  | Procede el reconocimiento de las siguientes asignaturas/crédito<br>CRÉDITOS DE MATERIAS DE FORMACIÓN BÁSICA:<br>Asignaturas reconocidas con correspondencia en el plan de estudio                                                                                 |                                                                                                    |                                                                                       |
|                  | Tecnologia de computadores Cred.:6                                                                                                    |                                                                                                    |                                                                                       |
|                  |                                                                                                    |                                                                                                    |                                                                                       |

Contra el presente acuerdo, que no agota la via administrativa, podra interponerse recurso de alzada ante este organo o bien ante el Sr. Rector Magnifico de esta Universidad, en el plazo de un mes contado desde el día siguiente a la recepción de la presente notificación, y ello en base a lo establecido a este respecto, en los artículos 107.1 y 114 de la Ley 30/1992 de 26 de noviembre, de Régimen Jurídico de las Administraciones Públicas y del Procedimiento Administrativo Común, modificada por la Ley 4/1999 de 13 de enero.

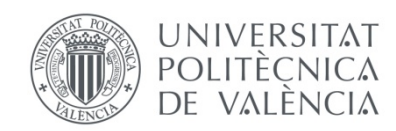

### Ejemplo de solicitud aportando como méritos asignaturas superadas en estudios universitarios cursados fuera de la UPV

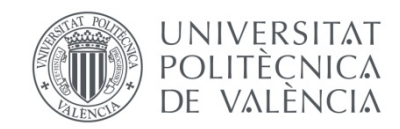

| Titulación:                | MÁSTER UNIVERSITARIO EN PREVENCIÓN DE RIESGOS LABORALES             |   |
|----------------------------|---------------------------------------------------------------------|---|
| 200 00 00                  |                                                                     |   |
| - Selección ob             | jetivo del reconocimiento                                           |   |
| - Selección ob             | jetivo del reconocimiento                                           |   |
| - Selección ob<br>Solicito | jetivo del reconocimiento<br>33090 - Socorrismo y primeros auxilios | ~ |

En primer lugar, debes seleccionar la asignatura que quieres que se te reconozca

Debes introducir los estudios. Si son estudios de la UPV, la aplicación te los mostrará. Si son de fuera, los grabas pulsando el botón "Dar de alta un nuevo estudio"

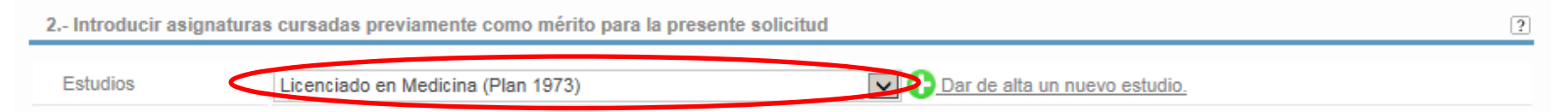

Después debes introducir las asignaturas aprobadas que aportas para que se te conceda el reconocimiento. La aplicación te preguntará la condición en que está superada (con o sin reconocimiento). Si la superaste en condición normal, debes elegir "sin reconocimiento". Si en los estudios que aportas ya había sido reconocida por tener otros estudios previos, no podrás aportarla. Tendrás que introducir los estudios de origen y elegir la asignatura superada en condición normal, tal como la cursaste.

Conforme vas introduciendo asignaturas, la aplicación te las va mostrando en el formulario, a la izquierda de los estudios que has introducido en el paso previo.

| 2 Introducir asignatu | oducir asignaturas cursadas previamente como mérito para la presente solicitud |                       |                               |    |
|-----------------------|--------------------------------------------------------------------------------|-----------------------|-------------------------------|----|
|                       | Asignatura                                                                     |                       | Titulación                    |    |
| Patología Médica I    | >                                                                              | Licenciado en Medicin | a (Plan 1973)                 | X  |
| Estudios              | Licenciado en Medicina (Plan                                                   | 1973)                 | Dar de alta un nuevo estudio. |    |
|                       | Nombre                                                                         | e asignatura          | Aportar mérito                |    |
|                       | Dar de alta una nueva as                                                       | signatura.            |                               | 12 |

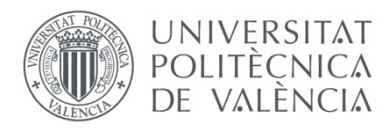

3.- Introducir Experiencia Profesional como mérito para la presente solicitud

 Añadir nueva experiencia

 4.- Adjuntar documentación

Sólo tendrás que rellenar este apartado si solicitas el reconocimiento de una asignatura por aportar **experiencia profesional** en el ámbito de esa materia (ver ejemplo más adelante).

En el caso de aportar asignaturas como mérito, deberá adjuntar los programas de las mismas y el certificado de notas donde figuren las calificaciones (en caso de ser asignaturas de estudios oficiales de la UPV no será necesario adjuntar esta documentación).

En el caso de aportar experiencia profesional deberá adjuntar el certificado de vida laboral y el certificado de la empresa con las funciones desarrolladas.

En el caso de aportar actividades deberá adjuntar el certificado del organismo acreditativo de la actividad desarrollada.

Además de adjuntar electrónicamente la documentación, deberá hacer llegar los originales al centro (Unidad de Másteres Universitarios). La documentación original de las asignaturas cursadas en estudios oficiales de la UPV no es necesario que sea enviada ya que la universidad ya dispone de esa información. Tiene 10 días desde la realización de la solicitud para enviar estos documentos originales al Servicio de Alumnado.

|                                                                                                    | Añadir nuevo fichero                                                            |
|----------------------------------------------------------------------------------------------------|---------------------------------------------------------------------------------|
| 5 Comentarios generales a la solicitud                                                                                                    | ?                                                                               |
|                                                                                                    |                                                                                 |
|                                                                                                    | Actualizar comentarios                                                          |
| 6 Confirmar la solicitud                                                                                                    | ?                                                                               |
| Una vez confirme su solicitud podrá imprimir un justificante de la misma desde la pantalla principal. Ese justificante deberá ac<br>acreditativa en el centro correspondiente (NOTA: Es recomendable generar un único justificante con todas sus solicitudes realizada<br>por cada solicitud) | djuntarlo junto con la documentación<br>as, en lugar de generar un justificante |

Confirmo la solicitud Cancelo la solicitud Salir sin cancelar (\*)

(#): Al salir sin cancelar la solicitud, ésta no será eliminada, y quedará pendiente de ser retomada en el estado en que se dejó.

Puesto que aportas estudios de otra universidad, debes aportar la **documentación** requerida que se te indica en el formulario.

Puedes añadir los **comentarios** que consideres oportuno para que sean considerados a la hora de valorar tu petición.

Es necesario **confirmar** la solicitud para que pueda empezar a tramitarse. También puedes cancelarla para iniciar otra nueva o bien salir sin cancelar, si no la has finalizado y deseas retomarla más tarde.

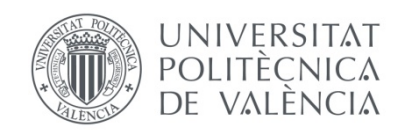

Cuando confirmes la solicitud, la aplicación te mostrará este mensaje. **Es muy importante que compruebes que has introducido todos los méritos y has adjuntado toda la documentación necesaria**. Tómate unos minutos para revisar bien tu solicitud antes de confirmarla.

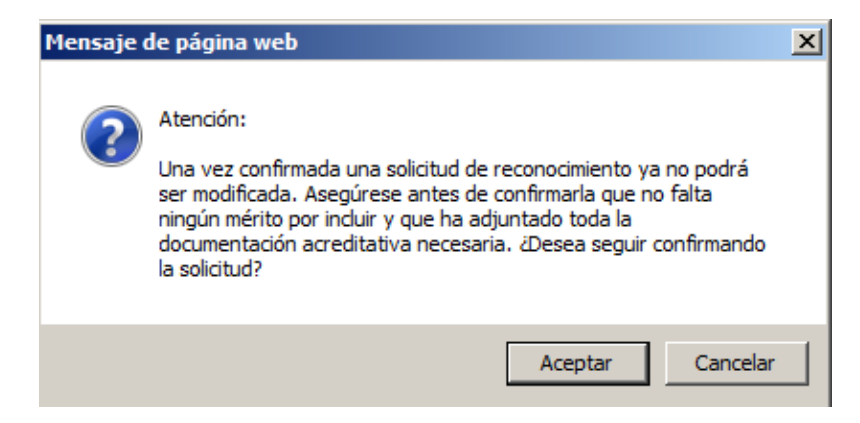

Si al pulsar en "confirmar" la aplicación **detecta alguna anomalía**, te avisará para que la **subsanes**. Pero recuerda que es imprescindible que revises que tu solicitud cumple con todos los requisitos para que pueda ser valorada y resuelta.

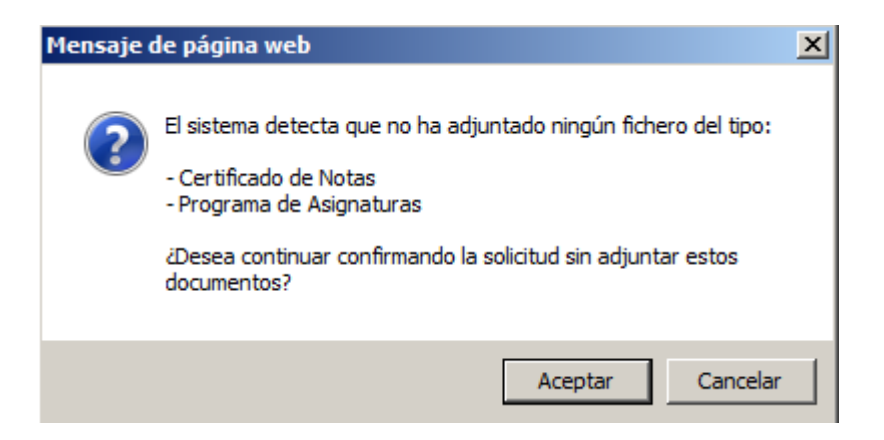

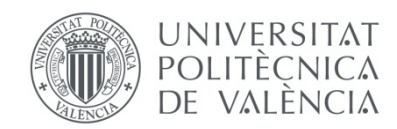

Una vez confirmada la solicitud, el sistema te mostrará esta pantalla.

El icono  $\Im$  te permite visualizar tu solicitud, el icono  $\times$  sirve para borrarla (siempre que el centro no haya comenzado a tramitarla) y el icono  $\square$  te permite obtener un justificante por cada solicitud.

El botón Justificante Único Solicitudes Pendientes te ofrece un resumen de todas tus peticiones

| ILSO      |
|-----------|
|           |
| r al Cent |
|           |

Y es **muy importante** que revises la información que te muestra el botón **Documentación a enviar al Centro**. Si has aportado **estudios de fuera de la UPV es imprescindible** que (además de subir la documentación a la aplicación) **aportes los documentos originales a la secretaría de tu centro**, para que puedan validarlos.

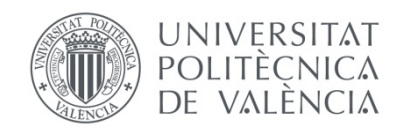

#### Méritos aportados

Para poder evaluar sus solicitudes de reconocimiento se deben verificar los méritos adjuntados por usted. Para ello debe enviar al centro (en un plazo de 10 días desde la realización de la solicitud) la documentación original acreditativa de los mismos (excepto en el caso de asignaturas de estudios oficiales UPV que ya están en poder de la universidad).

A continuación se indica, por cada una de sus solicitudes pendientes, cuál es la documentación original que debe enviar al centro:

ASIGNATURA SOLICITADA: Socorrismo y primeros auxilios

|                                                                          | Mérito aportado                                                                  | Documentación a       | a presentar en el centro |
|--------------------------------------------------------------------------|----------------------------------------------------------------------------------|-----------------------|--------------------------|
| Patología Médica I                                                       |                                                                                  | - Certificado de Nota | s                        |
| Según la documentación ya recibida y gestionada<br>Asignaturas Aportadas | por el centro, <u>el estado de verificación de sus méritos es el siquiente</u> : |                       |                          |
| Asignatura                                                               | Estudios                                                                         |                       | Verificada               |
| Patología Médica I                                                       | Licenciado en Medicina (Plan 1973)                                               |                       | No                       |
|                                                                          |                                                                                  |                       |                          |
|                                                                          |                                                                                  |                       | Volver                   |

En este caso, la aplicación te indica que debes aportar al centro el certificado de notas original, para que pueda ser validado. No es necesario que aportes el programa de la asignatura superada, puesto que es suficiente con el fichero que has adjuntado.

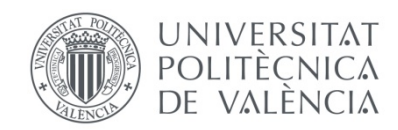

### Ejemplo de solicitud de reconocimiento en estudios de grado aportando como mérito un Ciclo Formativo de Grado Superior

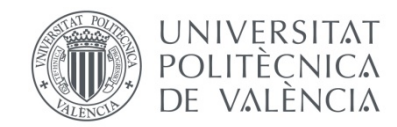

#### Si eres estudiante de grado y has cursado previamente un Ciclo Formativo de Grado Superior, debes seleccionar la opción "Nueva solicitud de reconocimiento de ciclo formativo"

| OCLIGITOD                                                                            | ES DE RECONOCIMIENTO                                                                                                    | Ayuda 🕝                                                                                                    |
|--------------------------------------------------------------------------------------|----------------------------------------------------------------------------------------------------|----------------------------------------------------------------------------------------------------|
| Titulación                                                                           | Grado en Ingeniería Informática (Plan 2009)                                                                                                    |                                                                                                    |
| Curso                                                                                | 2016 🗸                                                                                                    |                                                                                                    |
| NO HA REALIZ                                                                         | ZADO SOLICITUDES DE RECONOCIMIENTO EN EL CURSO INDICADO                                                                                                    |                                                                                                    |
|                                                                                      |                                                                                                    |                                                                                                    |
| MUY IMPORT/<br>tendrás derech<br>compensatoria                                       | ANTE PARA BECARIOS: Si obtienes el reconocimiento de créditos y el número de créditos no reconocid<br>no a obtener beca del Ministerio o de a Generalitat; y si está entre 30 y 59 créditos, en caso de que te c<br>ni por residencia (será beca parcial).                                        | dos de tu matrícula es inferior a 30 créditos, NO<br>concedan beca, NO tendrás derecho a la ayuda                                      |
| MUY IMPORT,<br>tendrás derech<br>compensatoria Realización de nu                     | ANTE PARA BECARIOS: Si obtienes el reconocimiento de créditos y el número de créditos no reconocid<br>no a obtener beca del Ministerio o de a Generalitat; y si está entre 30 y 59 créditos, en caso de que te c<br>ni por residencia (será beca parcial).<br>uevas solicitudes de reconocimiento | los de tu matrícula es inferior a 30 créditos, NO<br>concedan beca, NO tendrás derecho a la ayuda                                      |
| MUY IMPORT,<br>tendrás derech<br>compensatoria Realización de nu Solicitudes de Reco | ANTE PARA BECARIOS: Si obtienes el reconocimiento de créditos y el número de créditos no reconocid<br>no a obtener beca del Ministerio o de a Generalitat; y si está entre 30 y 59 créditos, en caso de que te o<br>ni por residencia (será beca parcial).<br>uevas solicitudes de reconocimiento | ios de tu matrícula es inferior a 30 créditos, NO<br>concedan beca, NO tendrás derecho a la ayuda<br>Nueva solicitud de reconocimiento |

En primer lugar debes indicar el Ciclo Formativo de Grado Superior que has superado. Si ese CFGS ya **está registrado** en la base de datos de la universidad, simplemente tendrás que seleccionarlo en el desplegable "Ciclo Formativo".

| ciclos Formativo                                                                     | S                                                                                                    |
|--------------------------------------------------------------------------------------|----------------------------------------------------------------------------------------------------|
| CICLOS FORMATIVOS                                                                    |                                                                                                    |
| Ciclo Formativo                                                                      | <b>v</b>                                                                                                    |
| Nota Media del Ciclo<br>Formativo                                                    |                                                                                                    |
|                                                                                      | Cancelar                                                                                                    |
| Si el Ciclo Formativo que<br>pudieran obtener en la ti<br>las calificaciones obtenio | e usted ha cursado no aparece en la lista anterior puede solicitar que sea registrado, y que se estudien todos los posibles reconocimientos que se<br>tulación Grado en Ingeniería Informática a partir de él. Para ello deberá adjuntar un certificado académico con el nombre de dicho ciclo formativo y<br>las en los distintos módulos que lo componen. |
|                                                                                      | Solicitud Alta de Ciclo Formativo                                                                                                    |

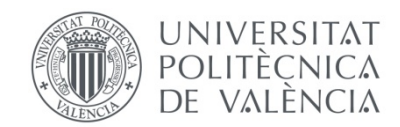

Una vez seleccionado el ciclo formativo, te aparecerán todos los módulos de que consta. Debes **introducir**, según consta en tu certificado académico, **la nota media del ciclo y la nota que has obtenido en cada uno de esos módulos**. Estas notas servirán para calcular la nota de la asignatura reconocida (media ponderada).

| Ciclo Formativo                                            | $\checkmark$  |
|------------------------------------------------------------|---------------|
| Nota Media del Ciclo<br>Formativo 8,2                      |               |
| Nombre del módulo                                          | Nota          |
| SISTEMAS INFORMÁTICOS MONOUSUARIO Y MULTIUSUARIO           | 7,5           |
| REDES DE ÁREA LOCAL                                        | 6             |
| MPLANTACIÓN DE APLICACIONES INFORMÁTICAS DE GESTIÓN        | 9             |
| UNDAMENTOS DE PROGRAMACIÓN                                 | 8             |
| DESARROLLO DE FUNCIONES EN EL SISTEMA INFORMÁTICO          | 8,5           |
| SISTEMAS DE GESTORES DE BASES DE DATOS                     | 9,5           |
| RELACIONES EN EL ENTORNO DE TRABAJO                        | 6             |
| ORMACIÓN Y ORIENTACIÓN LABORAL                             | 7             |
| ORMACIÓN EN CENTRO DE TRABAJO                              | 8             |
| nsaje de página web                                        | Aceptar Cance |
| municaciones - Universitat Politècnica                     | de València   |
| Recuerde que a continuación deberá adjuntar los documentos |               |
| acreditativos del ciclo formativo.                         |               |

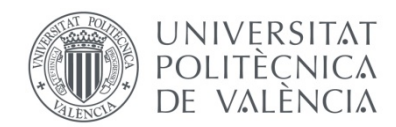

Es **imprescindible** que **subas** la documentación necesaria (**certificado de notas**). Recuerda que **después** deberás **aportar el documento original a la secretaría de tu centro de estudios**, para su validación.

#### Subida de documentos acreditativos del estudio

Desde esta pantalla se pueden subir los documentos relacionados con el estudio: plan de estudios, expediente académico del alumno, etc.

DOCUMENTACIÓN APORTADA PARA EL ESTUDIO:

No ha adjuntado ningún fichero

#### APORTAR NUEVA DOCUMENTACIÓN:

| Fichero       | Examinar * Se recomienda subir los ficheros en formato PDF |              |
|---------------|------------------------------------------------------------|--------------|
| Descripción * |                                                            |              |
|               | Su                                                         | ir Documento |

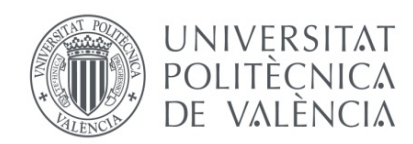

La siguiente pantalla te mostrará, en función de las reglas existentes, las asignaturas del grado que te pueden reconocer. Simplemente tendrás que marcar las que quieres que se te reconozcan pulsando en el check y pinchar el botón "**Realizar solicitud**"

#### SOLICITUD DE RECONOCIMIENTOS

| Nota:<br>genéri | Pueden exis<br>cos de una d | stir reglas que supongan el reconocimiento de asignaturas<br>determinada materia sin que se le reconozca ninguna asignati | concretas, mientras que otras supongan el reconocimiento de un número de créd<br>ira en particular. |
|-----------------|-----------------------------|----------------------------------------------------------------------------------------------------|----------------------------------------------------------------------------------------------------|
| Ciclo           | Formativo                   | Administración de Sistemas Informáticos 🔽 🛟 Dar de a                                                                      | a un nuevo Ciclo Formativo.                                                                         |
| Reglas          | de reconoci                 | miento aplicables                                                                                                    |                                                                                                    |
| -               | Asignat                     | turas a reconocer                                                                                                    |                                                                                                    |
|                 | 11541- Ir                   | ntroducción a la informática y a la programación ( 6,00 cred.)                                                            |                                                                                                    |
|                 | Módulo                      | s cursados necesarios                                                                                                    |                                                                                                    |
|                 | FUNDAM                      | IENTOS DE PROGRAMACIÓN                                                                                                    |                                                                                                    |
|                 | Informac                    | ión: Los reconocimientos se realizarán con la nota media ponderada                                                        | de los módulos cursados necesarios.                                                                 |
|                 | Asignat                     | turas a reconocer                                                                                                    |                                                                                                    |
|                 | 11561- F                    | Fundamentos de sistemas operativos ( 6,00 cred.)                                                                          |                                                                                                    |
|                 | Módulo                      | s cursados necesarios                                                                                                    |                                                                                                    |
|                 | SISTEM                      | AS INFORMÁTICOS MONOUSUARIO Y MULTIUSUARIO                                                                                |                                                                                                    |
|                 | DEDAR                       |                                                                                                    |                                                                                                    |
|                 |                             | ion: Los reconocimientos se realizarán con la nota media ponderada                                                        | de los modulos cursados necesarlos.                                                                 |
| ✓               | Asignat                     | turas a reconocer                                                                                                    |                                                                                                    |
|                 | 11548- B                    | Bases de datos y sistemas de información ( 6,00 cred.)                                                                    |                                                                                                    |
|                 | Módulo                      | s cursados necesarios                                                                                                    |                                                                                                    |
|                 | SISTEM/                     | AS DE GESTORES DE BASES DE DATOS                                                                                          |                                                                                                    |
|                 | Informac                    | ión: Los reconocimientos se realizarán con la nota media ponderada                                                        | de los módulos cursados necesarios.                                                                 |
|                 | Crédito                     | s a reconocer                                                                                                    |                                                                                                    |
|                 | 12 créd.                    | en la materia FORMACIÓN COMPLEMENTARIA                                                                                    |                                                                                                    |
|                 | Módulo                      | s cursados necesarios                                                                                                    |                                                                                                    |
|                 | SISTEM                      | AS INFORMÁTICOS MONOUSUARIO Y MULTIUSUARIO                                                                                |                                                                                                    |
|                 | REDES I                     | DE AREA LOCAL<br>TACIÓN DE APLICACIONES INFORMÁTICAS DE GESTIÓN                                                           |                                                                                                    |
|                 | FUNDAM                      | MENTOS DE PROGRAMACIÓN                                                                                                    |                                                                                                    |
|                 | DESARR                      | ROLLO DE FUNCIONES EN EL SISTEMA INFORMÁTICO                                                                              |                                                                                                    |
|                 | SISTEM                      | AS DE GESTORES DE BASES DE DATOS                                                                                          |                                                                                                    |
|                 | FORMAG                      |                                                                                                    |                                                                                                    |
|                 | I CI WIM                    |                                                                                                    |                                                                                                    |

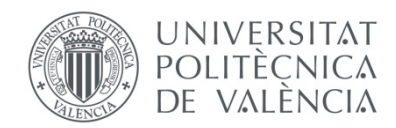

Si el Ciclo Formativo de Grado Superior **no está registrado** en la base de datos, la aplicación te redirigirá a un formulario para registrarlo, pinchando el botón **"Solicitud alta de ciclo formativo"**. Una vez lo registras, se revisa la documentación aportada y se graban los módulos del ciclo que has superado. También, a la vista del certificado académico que has aportado, desde tu centro de estudios se introducen tus calificaciones en cada uno de los módulos del ciclo.

En este caso, no debes hacer nada más. Simplemente debes esperar la correspondiente resolución que recibirás en tu intranet, que recogerá el máximo de reconocimientos posibles por tu ciclo formativo. Después de recibir la resolución de reconocimiento, podrás renunciar al reconocimiento de alguna asignatura, si deseas cursarla.

| Ciclos Formativo                                                                     | s                                                                                                    |
|--------------------------------------------------------------------------------------|----------------------------------------------------------------------------------------------------|
| CICLOS FORMATIVOS                                                                    |                                                                                                    |
| Ciclo Formativo                                                                      | V                                                                                                    |
| Nota Media del Ciclo<br>Formativo                                                    |                                                                                                    |
| Si el Ciclo Formativo que<br>pudieran obtener en la ti<br>las calíficaciones obtenic | e usted ha cursado no aparece en la lista anterior puede solicitar que sea registrado, y que se estudien todos los posibles reconocimientos que se<br>tulación Grado en Ingeniería Informática a partir de él. Para ello deberá adjuntar un certificado académico con el nombre de dicho ciclo formativo y<br>das en los distintos módulos que lo componen. |

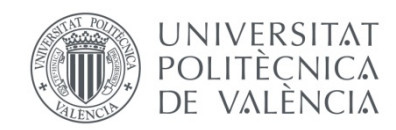

### Ejemplo de solicitud de reconocimiento aportando como mérito **experiencia laboral o profesional**

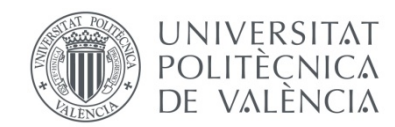

### En primer lugar debes elegir la opción prevista para solicitar el reconocimiento de créditos aportando experiencia laboral o profesional

| SOLICITUD                                                                                 | DES DE RECONOCIMIENTO                                                                                                    | Ayuda 🕜                                                            |
|-------------------------------------------------------------------------------------------|----------------------------------------------------------------------------------------------------|--------------------------------------------------------------------|
| Titulación                                                                                | Grado en Ingeniería Informática (Plan 2009)                                                                                                    |                                                                    |
| Curso                                                                                     | 2016                                                                                                    |                                                                    |
| NO HA REALIZ                                                                              | ZADO SOLICITUDES DE RECONOCIMIENTO EN EL CURSO INDICADO                                                                                                    |                                                                    |
| MUY IMPORT/<br>tendrás derech<br>compensatoria                                            | TANTE PARA BECARIOS: Si obtienes el reconocimiento de créditos y el número de créditos no reconocidos de tu matrícu<br>ho a obtener beca del Ministerio o de a Generalitat; y si está entre 30 y 59 créditos, en caso de que te concedan beca, l<br>a ni por residencia (será beca parcial).                                        | ula es inferior a 30 créditos, NO<br>NO tendrás derecho a la ayuda |
| MUY IMPORT/<br>tendrás derech<br>compensatoria<br>Realización de nu                       | FANTE PARA BECARIOS: Si obtienes el reconocimiento de créditos y el número de créditos no reconocidos de tu matrícu<br>ho a obtener beca del Ministerio o de a Generalitat; y si está entre 30 y 59 créditos, en caso de que te concedan beca, l<br>a ni por residencia (será beca parcial).<br>uevas solicitudes de reconocimiento | ula es inferior a 30 créditos, NO<br>NO tendrás derecho a la ayuda |
| MUY IMPORT/<br>tendrás derech<br>compensatoria<br>Realización de nu<br>olicitudes de Reco | rANTE PARA BECARIOS: Si obtienes el reconocimiento de créditos y el número de créditos no reconocidos de tu matrícu<br>ho a obtener beca del Ministerio o de a Generalitat; y si está entre 30 y 59 créditos, en caso de que te concedan beca, l<br>a ni por residencia (será beca parcial).<br>uevas solicitudes de reconocimiento | ula es inferior a 30 créditos, NO<br>NO tendrás derecho a la ayuda |

En la pantalla siguiente, debes **seleccionar la asignatura** que quieres que se te reconozca, por tener experiencia profesional en ese ámbito.

| bre asignaturas de esta titulación |            |            |            |            |            |
|------------------------------------|------------|------------|------------|------------|------------|
| ocimiento                          |            |            |            |            |            |
| n                                  | nocimiento | nocimiento | nocimiento | nocimiento | nocimiento |

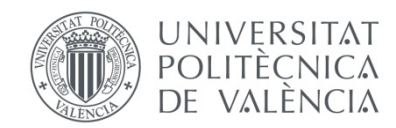

Debes pasar directamente al paso 3, donde puedes **introducir la experiencia profesional** que posees, relacionada con el contenido de la asignatura que solicitas que se te reconozca.

| 3 Introducir Experiencia Profesional | como mérito para la presente solicitud                                                                                                    | 2                        |
|--------------------------------------|----------------------------------------------------------------------------------------------------|--------------------------|
|                                      |                                                                                                    | Añadir nueva experiencia |
|                                      |                                                                                                    |                          |
|                                      |                                                                                                    |                          |
| Transferencia y Reco                 | nocimiento de Créditos                                                                                                    |                          |
| Añadir Experiencia Profesional       |                                                                                                    |                          |
| Incorporar a la Solicitud nueva E    | Experiencia                                                                                                    |                          |
| País                                 | España                                                                                                    |                          |
| Empresa                              | GENERALITAT VALENCIANA                                                                                                    |                          |
| Cargo                                | Analista                                                                                                    |                          |
| Fecha desde (dd/mm/aaaa)             | 01/10/2014                                                                                                    |                          |
| Fecha hasta (dd/mm/aaaa)             | 06/10/2016                                                                                                    |                          |
| Descripción funciones                | Responsable desarrollo web <u>Conselleria</u><br>Responsable programación y despliegue aplicaciones<br>Desarrollador de aplicaciones<br>Responsable de instalación de equipos y redes | ~                        |
|                                      |                                                                                                    | Añadir Cancelar          |

### Es **imprescindible que aportes la documentación necesaria**, como el certificado de vida laboral y el certificado de la empresa que detalle las funciones desarrolladas.

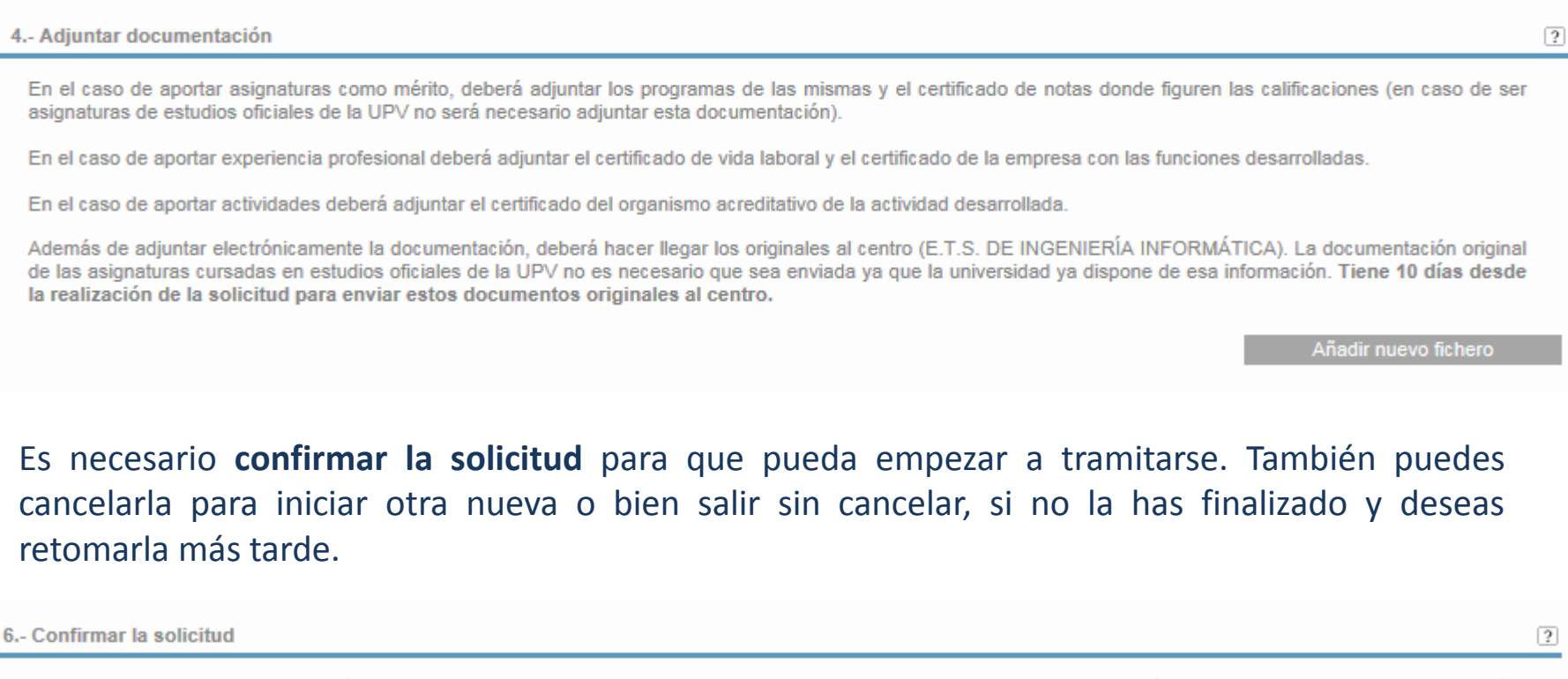

Una vez confirme su solicitud podrá imprimir un justificante de la misma desde la pantalla principal. Ese justificante deberá adjuntarlo junto con la documentación acreditativa en el centro correspondiente (NOTA: Es recomendable generar un único justificante con todas sus solicitudes realizadas, en lugar de generar un justificante por cada solicitud)

Confirmo la solicitud Cancelo la solicitud Salir sin cancelar (\*)

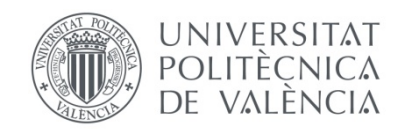

#### Puedes **imprimir el justificante de tu solicitud**, que **aportarás en secretaría junto con los documentos originales** que sean necesarios para tramitar tu petición.

| SOLICITUD         | ES DE RECONOCIMIENTO                        |                                     |         |           | Ayuda                   |
|-------------------|---------------------------------------------|-------------------------------------|---------|-----------|-------------------------|
| Titulación        | Grado en Ingeniería Informática (Plan 2009) |                                     |         |           |                         |
| Curso             | 2016 🗸                                      |                                     |         |           |                         |
| Solicitudes rea   | lizadas                                     |                                     | Estad   | 0         | Recurso                 |
| Arquitectura e ir | ngeniería de computadores                   | Solicita                            | da      | 9 🗶 J     |                         |
|                   |                                             | Justificante Único Solicitudes Pend | lientes | Documenta | ción a enviar al Centro |

#### Y ya está lista tu solicitud

A través de tu intranet puedes consultar el estado en que se encuentra. Si tu centro detecta que te falta algún documento, te lo indicará para que lo aportes. Podrás ver estos avisos en la propia intranet, o bien el centro contactará contigo por e-mail.